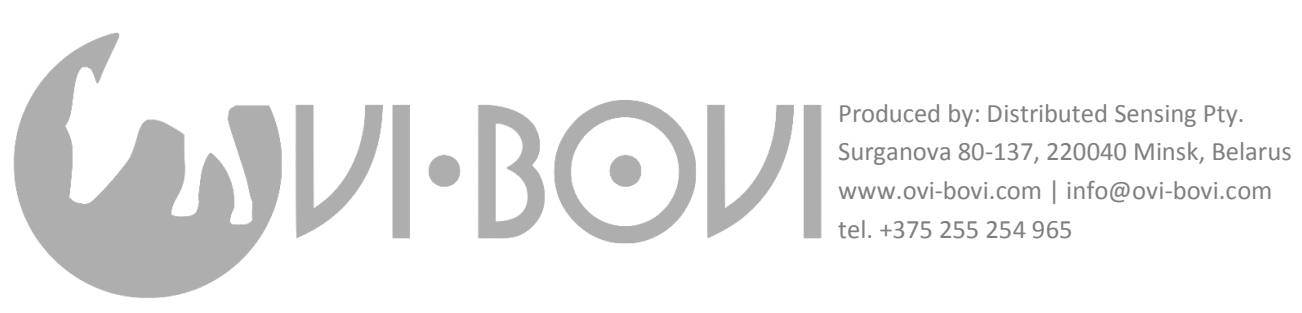

## Как управлять датчиками «Ovi-bovi» по NFC

17 сентября 2018 г.

Датчики активности «Ovi-bovi» обладают богатой и гибкой функциональностью. Они могут работать в двух принципиально разных режимах: нормальная аггрегация двигательной активности коровы с пред-обработкой датчиком, передачей несколько раз в час по беспроводной связи и последующей серверной обработкой для выявления охоты и подсчёта руминации, и даталоггирование – сбор сырых данных с акселерометра датчика с их ежесекундной передачей по беспроводной связи. Вы можете переключаться между этими режимами, используя NFC на вашем смартфоне; кроме того, вы можете в каждом из этих режимов менять более тонкие настройки.

Алгоритм сбора данных на уровне датчика реализован на языке С и имеет ряд параметров, которые пользователь в любой момент и сколько угодно раз может переопределить. Вот список этих параметров – их типы, полные и короткие json-имена:

| uint32_t  | sensorId;                       | // | json: | sid    |
|-----------|---------------------------------|----|-------|--------|
| uint32_t  | cyclePeriod;                    | // | json: | rate   |
| uint32_t  | <pre>rumSamplesPerSquare;</pre> | // | json: | rsps   |
| uint32_t  | rumSquaresPerMetric;            | // | json: | rspm   |
| uint32_t  | rumThreshold;                   | // | json: | rth    |
| uint32_t  | <pre>rumFinalShift;</pre>       | // | json: | rshift |
| uint32_t  | <pre>actSamplesPerMetric;</pre> | // | json: | aspm   |
| uint32_t  | actMetricsPerGroup;             | // | json: | ampg   |
| uint32_t  | <pre>actFinalShift;</pre>       | // | json: | ashift |
| uint32_t  | radioPLLFrac;                   | // | json: | pll    |
| bool data | aLogMode;                       | // | json: | dlog   |
| bool rumi | InationMode;                    | // | json: | rumi   |

Их значения по умолчанию, прошитые в ваши датчики, могут выглядеть так:

| #define | CYCLE_PERIOD_MS        | 500      | <pre>// 500 msec between measurements</pre>    |
|---------|------------------------|----------|------------------------------------------------|
| #define | RUM_SAMPLES_PER_SQUARE | 30       | <pre>// 15 seconds correlation length</pre>    |
| #define | RUM_SQUARES_PER_METRIC | 40       | <pre>// 10 minutes aggregation length</pre>    |
| #define | RUM_THRESHOLD          | 1        | // lower dX dY dZ limit                        |
| #define | RUM_FINAL_SHIFT        | 2        | <pre>// right-shift accumulated value by</pre> |
| #define | ACT_SAMPLES_PER_METRIC | RUM_SAMF | PLES_PER_SQUARE * RUM_SQUARES_PER_METRIC       |
| #define | ACT_GROUP_SIZE         | 2        | // packet per 20 minutes                       |
| #define | ACT_FINAL_SHIFT        | 12       | <pre>// right-shift accumulated value by</pre> |
| #define | RADIO_PLL_FRAC         | 0        | // in PLL units                                |
| #define | DATALOG_MODE           | false    |                                                |
| #define | RUMINATION_MODE        | true     |                                                |

Чтобы использовать датчики в режиме сбора сырых данных, нужно установить dlog в 1 (1 значит логическое true). При этом рекомендуется изменить уникальный индивидуальный номер датчика sid c АВС<u>0</u>ХҮZ на АВС<u>1</u>ХҮZ (ABC означает присвоенный вам клиентский код, ХҮZ – порядковый номер вашего датчика, выгравированный лазером на его корпусе), чтобы не смешивать данные от акселерометра с данными двигательной активности, полученными в нормальном режиме от этого же датчика. Чтобы изменить sid и dlog, возьмите смартфон с NFC и установите любую из множества бесплатных утилит для редактирования NFC записей – например, *ST25* или *NFC Tools*.

Предположим, у вас NFC Tools и датчик 9990666. Выберите Запись -> Добавить запись:

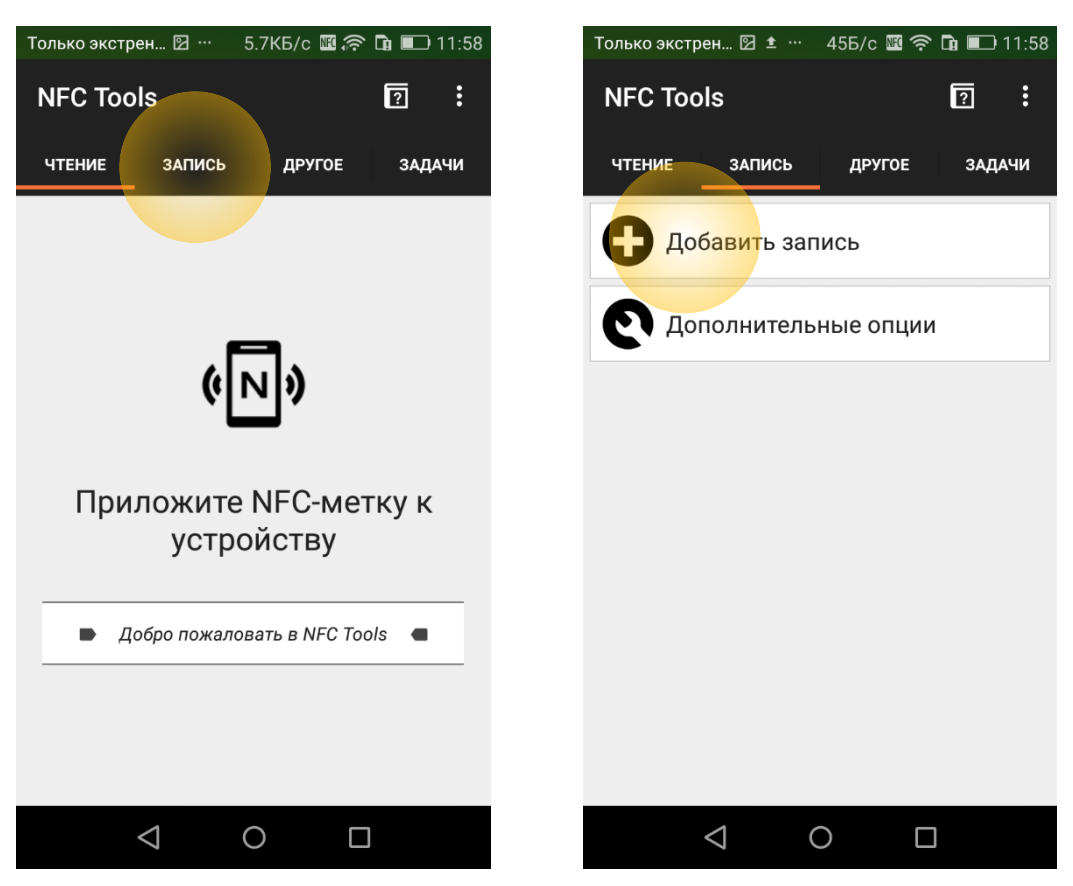

В конце открывшегося длинного списка выберите **Данные**. Ваш **Тип содержимого** – application/json, так и напишите. В поле **Данные** введите {"sid":9991666,"dlog":1} и нажмите **OK**:

| Только экстрен 🛛 🛨 … 🛛 28Б/с 🌃 🛜 🖬 💷 11:59                                | Только экстрен 🖾 🗹 … 🛛 28Б/с 🌃 🎅 🖪 💷 12:01                   |
|---------------------------------------------------------------------------|--------------------------------------------------------------|
| ← Добавить запись                                                         | Тип содержимого:                                             |
| Запустить навигацию к местоположению на картах Google                     | application / ison                                           |
| Поиск мест поблизости >   Поиск интересных мест рядом с местоположением > | Данные:                                                      |
| • Просмотр Улиц<br>Открыть просмотр улиц по координатам                   | {"sid":9991666,"dlog":1}                                     |
| Экстренные ситуации >   Информация на экстренный случай >                 | Отмена 🐼 ОК                                                  |
| Bitcoin ><br>Добавить адрес Bitcoin                                       |                                                              |
| Вluetooth<br>Добавить Bluetooth-соединение                                | qwertyuiop                                                   |
| Wi-Fi сеть >   Настроить сеть Wi-Fi >                                     | asdfgnjKl<br>2 	color z 	color c 	color b 	color m 	lefter 2 |
| Данные Хобавить пользовательские данные                                   | 𝑘 ?123 ; E <sup>№</sup> . Q ()                               |
|                                                                           |                                                              |

Нажмите **Писать** на открывшейся в следующий миг странице, и удовлетворите просьбу вашего тонкокорпусного друга – приложите его к датчику «Ovi-bovi»:

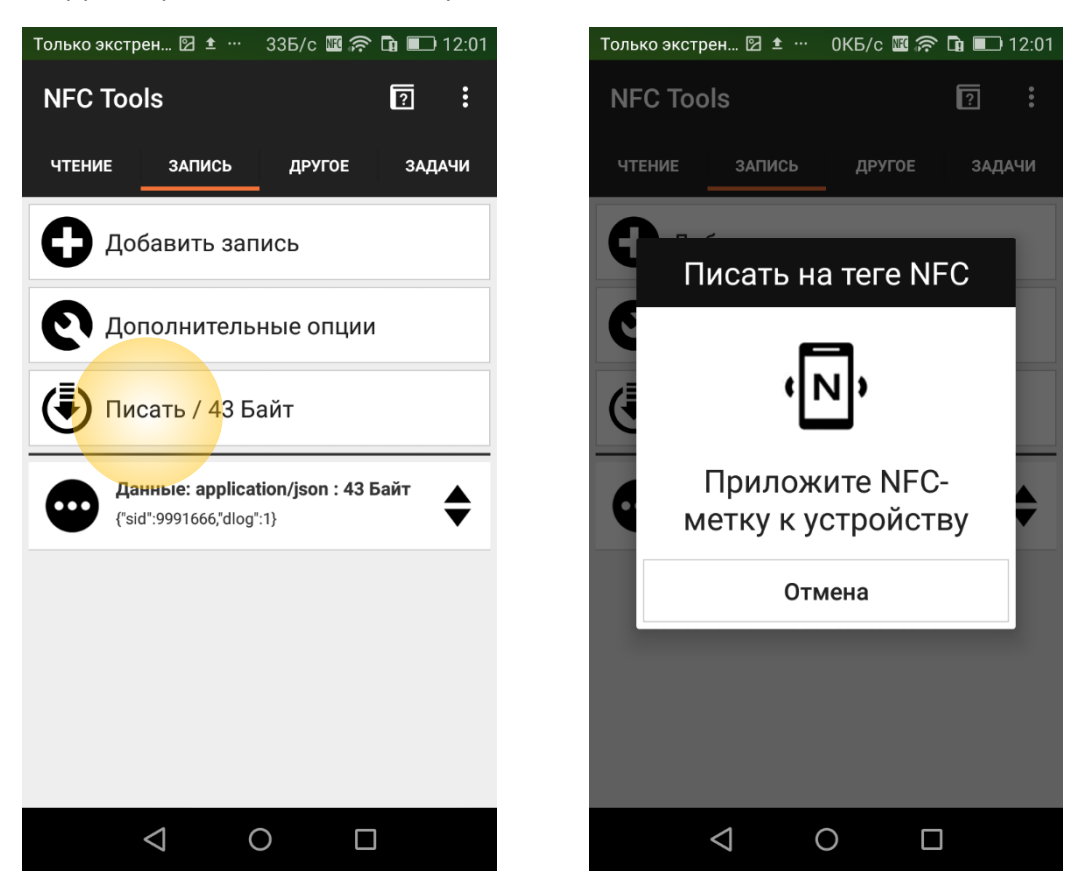

Вот и всё!

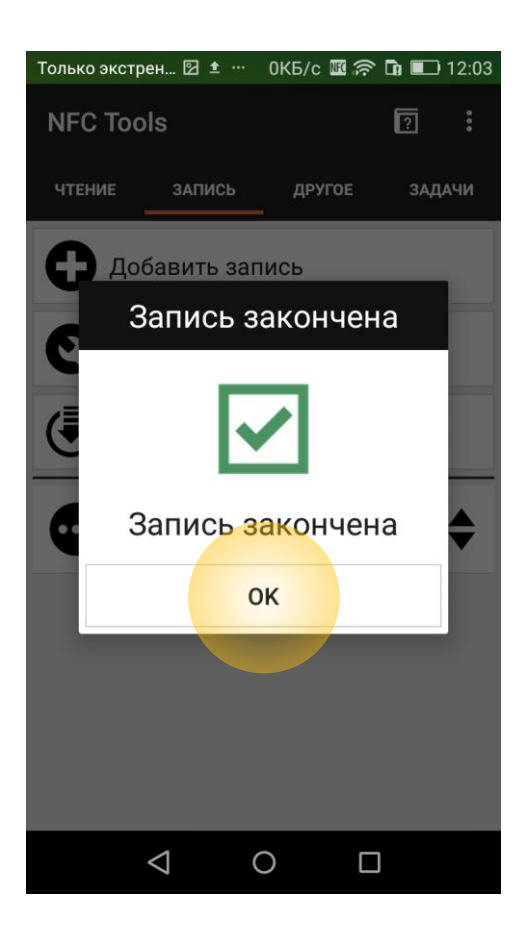

Предположим теперь, что нужно переключить датчик обратно в нормальный (энергосберегающий) режим. Это достигается сменой значений sid обратно с 999<u>1</u>666 на 999<u>0</u>666 и dlog c 1 на 0; в NFC Tools можно теперь, впрочем, не вводить данные с нуля, а отредактировать данные, уже записанные в память NFC чипа датчика (и не забыть записать изменённые данные в память датчика):

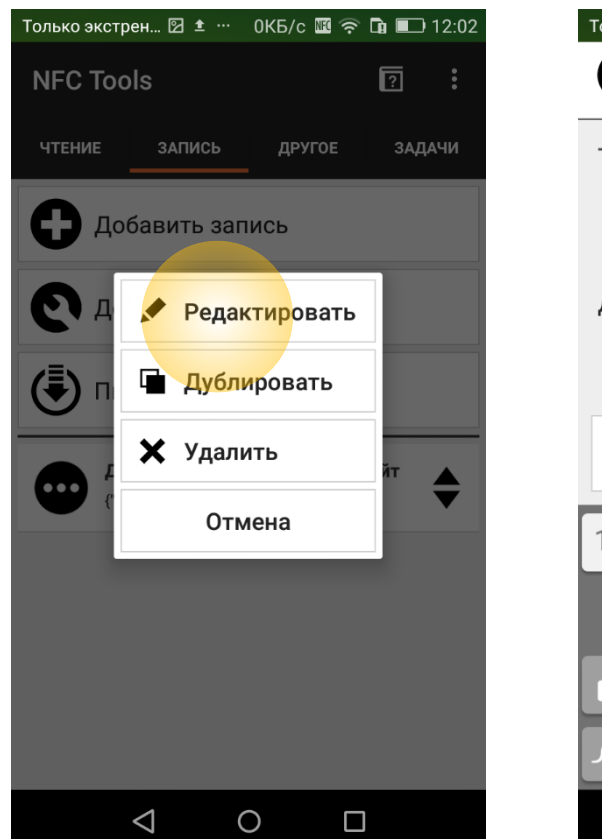

| Только экстрен 🖾 🖸 🗥             | • ОКБ/с 🌃 🛜 🖬 💷 12:0 | 02 |  |  |  |
|----------------------------------|----------------------|----|--|--|--|
| введите данные                   |                      |    |  |  |  |
| Тип содержимого                  | ):                   |    |  |  |  |
| application / json               |                      |    |  |  |  |
| Данные:                          |                      |    |  |  |  |
| {"s <mark>id":9990666,</mark> "d | llog":0}             |    |  |  |  |
| Отмена                           | 🔮 ок                 |    |  |  |  |
| 12345                            | 56789(               | 0  |  |  |  |
| @\$&_                            | ():;"                |    |  |  |  |
| 12 🙂 ! #                         | = / + ? <            |    |  |  |  |
| 𝑘 ABC , _                        | · · . +              | ſ  |  |  |  |
| $\bigtriangledown$               | 0 🗆                  |    |  |  |  |

В качестве альтернативы вы можете редактировать данные с помощью приложения ST25. Откройте его, прочитайте смартфоном ваш датчик, а затем нажмите **NDEF**:

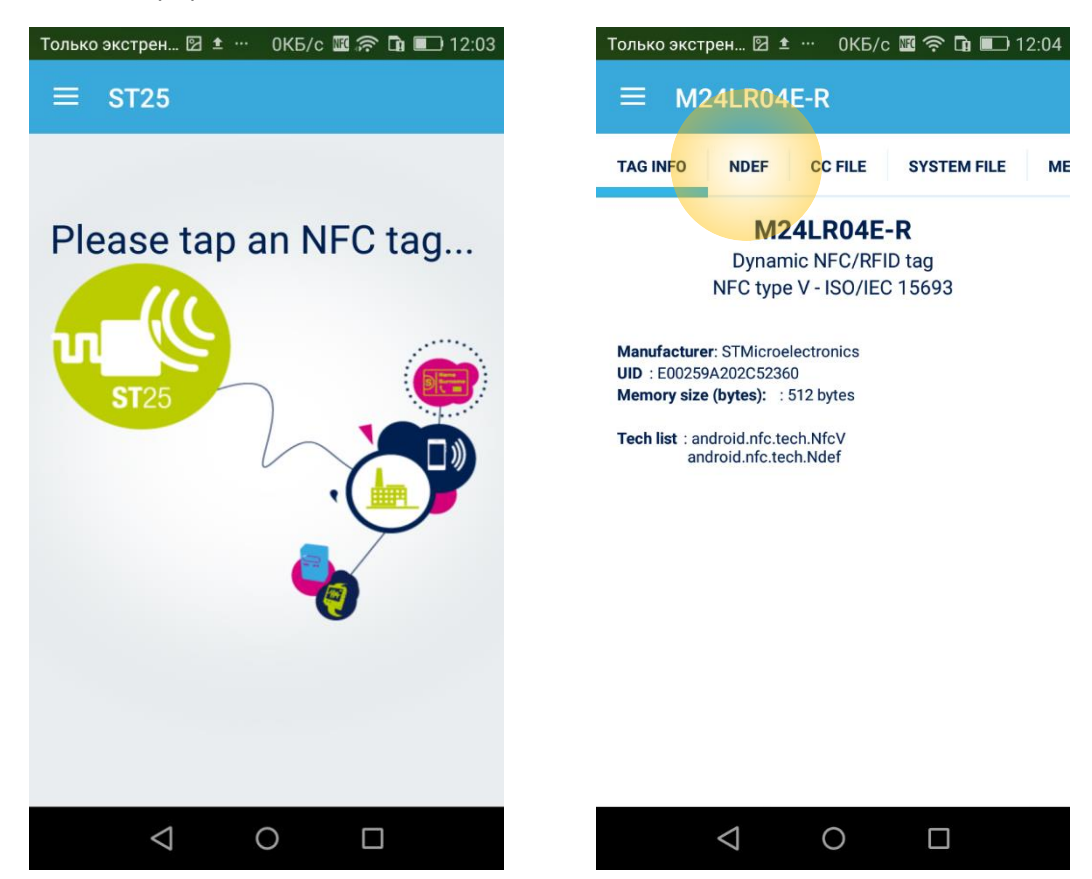

Теперь жмите Edit this MIME NDEF record, а затем *Э* в правом верхнем углу, чтобы начать редактирование записи:

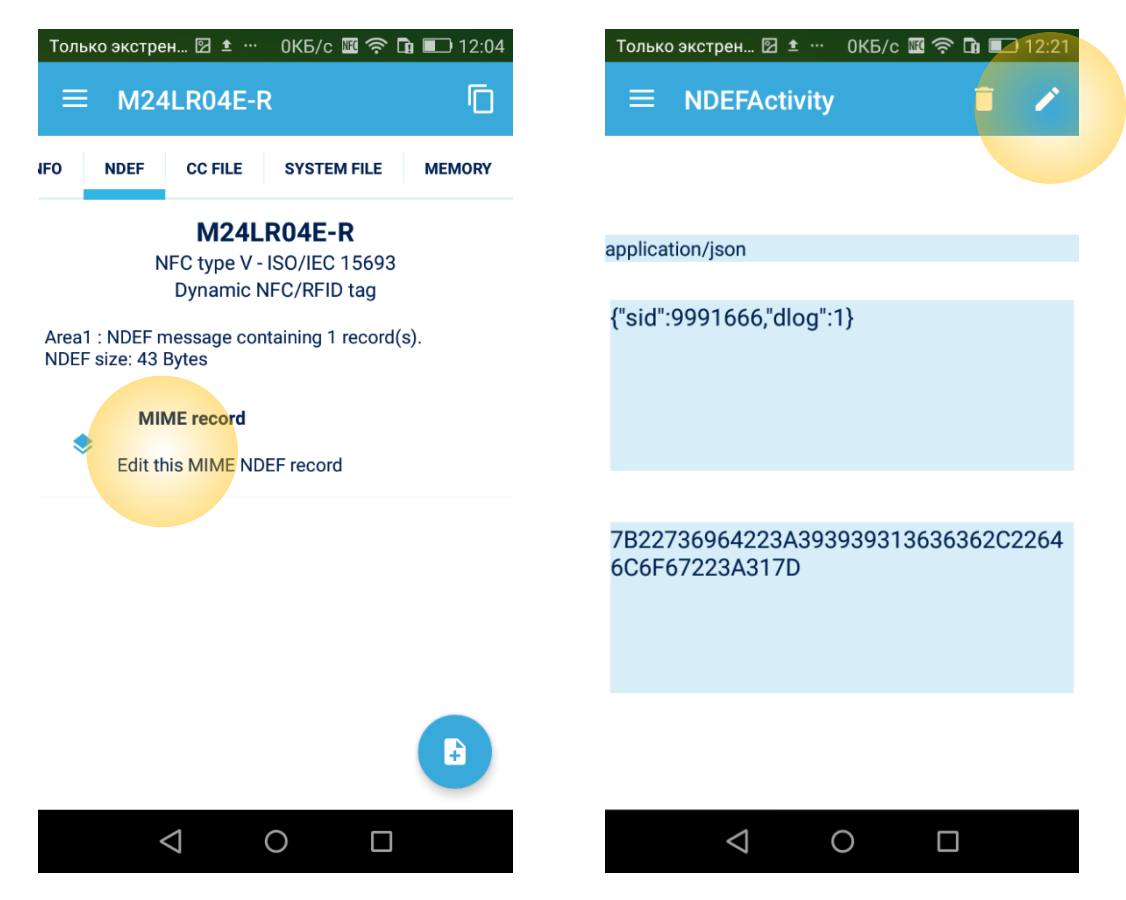

Теперь вы можете поменять единицы на нолики в значениях sid и dlog; после этого поднесите смартфон к датчику снова до звукового сигнала и нажмите 🖬 в правом верхнем углу для перезаписи отредактированных данных в память NFC чипа датчика:

| Только экстрен 🖾 🗹 … 🛛 ОКБ/с 🌃 🎅 ቤ 💶 12:21 | Только экстрен 🗹 单 … 🛛 ОКБ/с 🜃 🛜 🖬 💷 12:22                                                                                                    |
|--------------------------------------------|----------------------------------------------------------------------------------------------------|
|                                            |                                                                                                    |
|                                            |                                                                                                    |
| application/json                           | application/json                                                                                                    |
| {"sid":9990666,"dlog":0}                   | {"sid":9990666,"dlog":0}<br>Writing NDEF message to Tag in progress<br>Remove device from field to abort operation<br>Or wait until end of operation |
|                                            |                                                                                                    |
| 1 2 3 4 5 6 7 8 9 0                        | 6C6F67223A307D                                                                                                    |
| @\$&_():;"                                 |                                                                                                    |
|                                            |                                                                                                    |
| л Abc , - <u>,</u>                         |                                                                                                    |
| $\bigtriangledown$ 0 $\Box$                |                                                                                                    |

## Победа!

| Тол                        | Только экстрен 🛛 … 🛛 1.5КБ/с 🌃 🎓 🖬 💷 12:22                                                                                              |                 |          |      |        |
|----------------------------|----------------------------------------------------------------------------------------------------|-----------------|----------|------|--------|
| =                          | $\equiv$ M24LR04E-R                                                                                                    |                 |          |      | Ū      |
| IFO                        | NDEF                                                                                                    | CC FILE         | SYSTEM I | FILE | MEMORY |
| Area<br>NDE                | M24LR04E-R<br>NFC type V - ISO/IEC 15693<br>Dynamic NFC/RFID tag<br>Area1 : NDEF message containing 1 record(s).<br>NDEF size: 43 Bytes |                 |          |      |        |
|                            | MIME record                                                                                                    |                 |          |      |        |
| Edit this MIME NDEF record |                                                                                                    |                 |          |      |        |
| Tag updated                |                                                                                                    |                 |          |      |        |
|                            |                                                                                                    | $\triangleleft$ | 0        |      |        |

Обратите внимание, что запись MIME NDEF прочтётся микроконтроллером датчика Ovi-bovi и желаемым образом изменит его поведение не сразу же, а **в течение одной минуты** после перепрошивки NFC чипа (независимо от того, каким инструментом для перепрошивки вы пользуетесь).